1. Halaman utama aplikasi UNIMED Mobile yang merupakan halaman berita Universitas

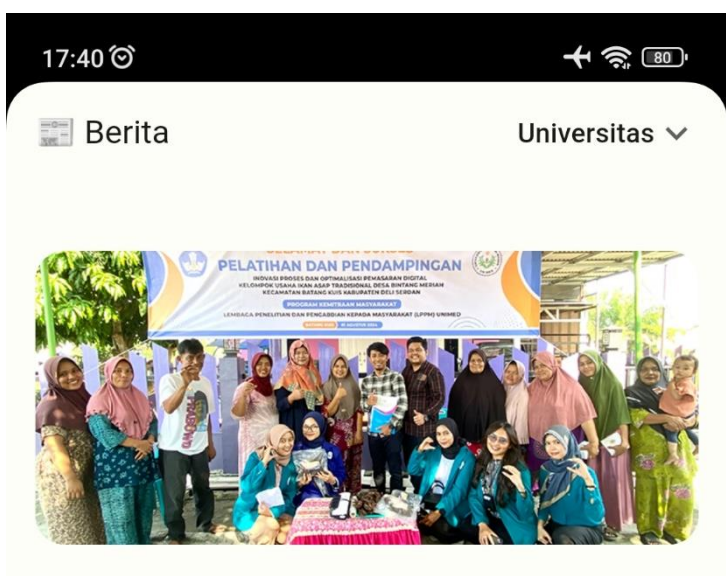

Diunggah pada 06-08-2024 09:21

Tim Dosen Unimed Berikan Alat Inovasi Proses dan Pendampingan Pemasaran Online Kelompok Usaha Ikan Asap Tradisional

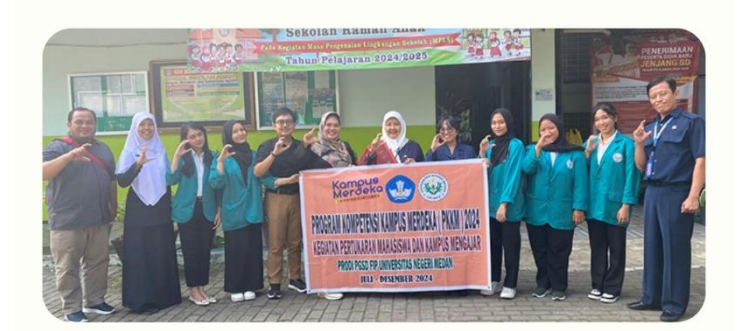

Diunggah pada 06-08-2024 09:16

PGSD Unimed Pemenang Liga-1 Universitas Melaksanakan Kampus Mengajar di Sekolah Berstandar Nasional dan Internasional

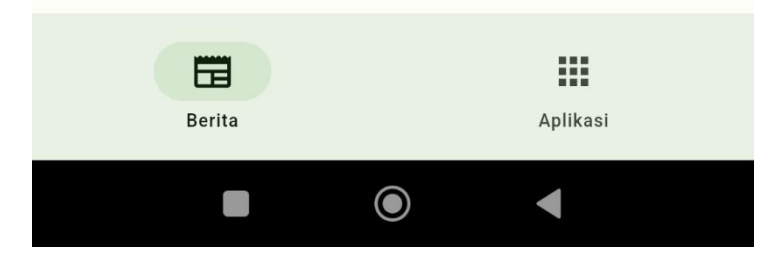

2. Untuk melihat berita pada fakultas lainnya, silahkan tekan teks Universitas di kanan atas, maka akan terlihat daftar berita fakultas yang tersedia. Kemudian pilih berita fakultas yang ingin di lihat

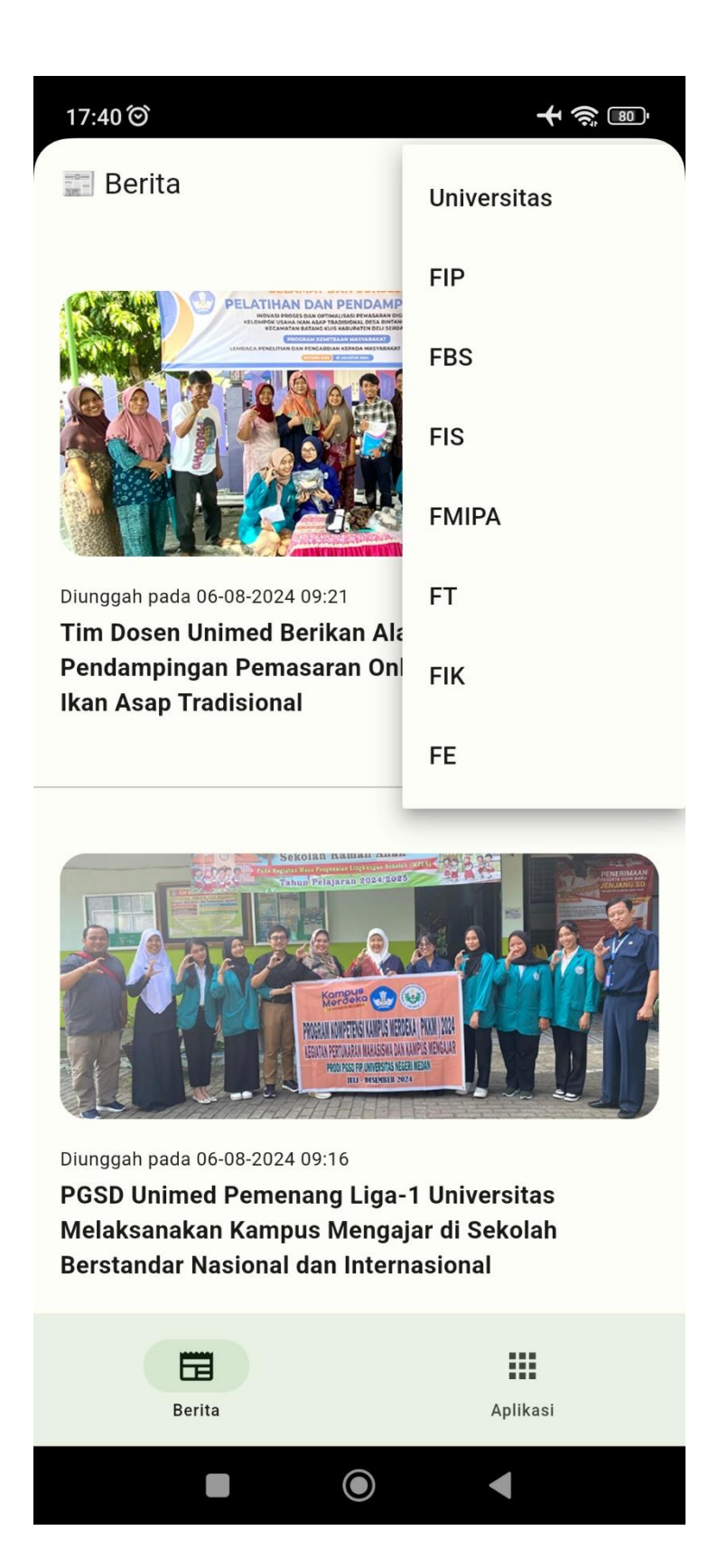

3. Jika ingin melihat berita, tekan gambar berita tersebut, maka anda akan di arahkan ke halaman berita seperti pada gambar berikut ini

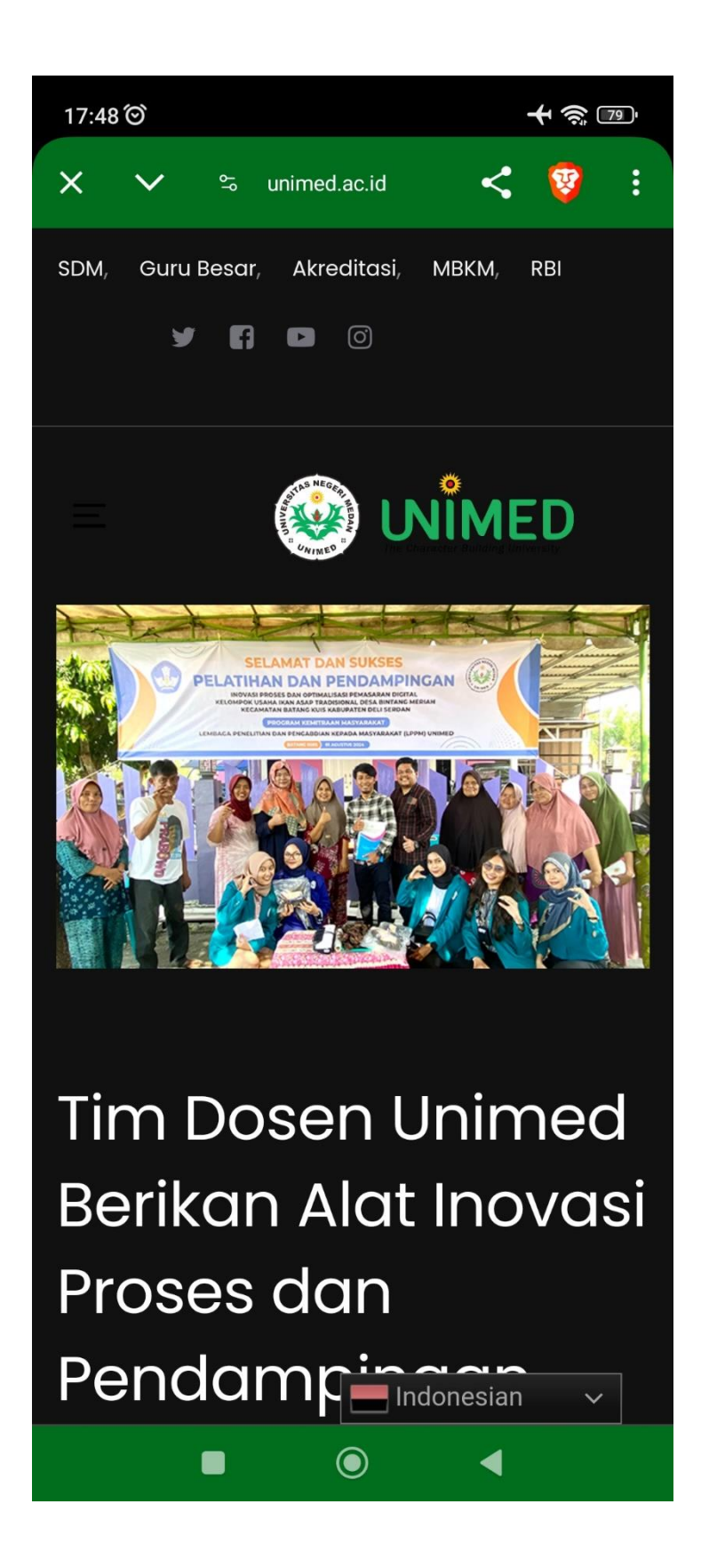

4. Untuk melihat aplikasi yang terintegrasi dengan aplikasi UNIMED Mobile, pada bagian bawah aplikasi terdapat tombol Aplikasi, maka akan terlihat halaman seperti pada gambar di berikut

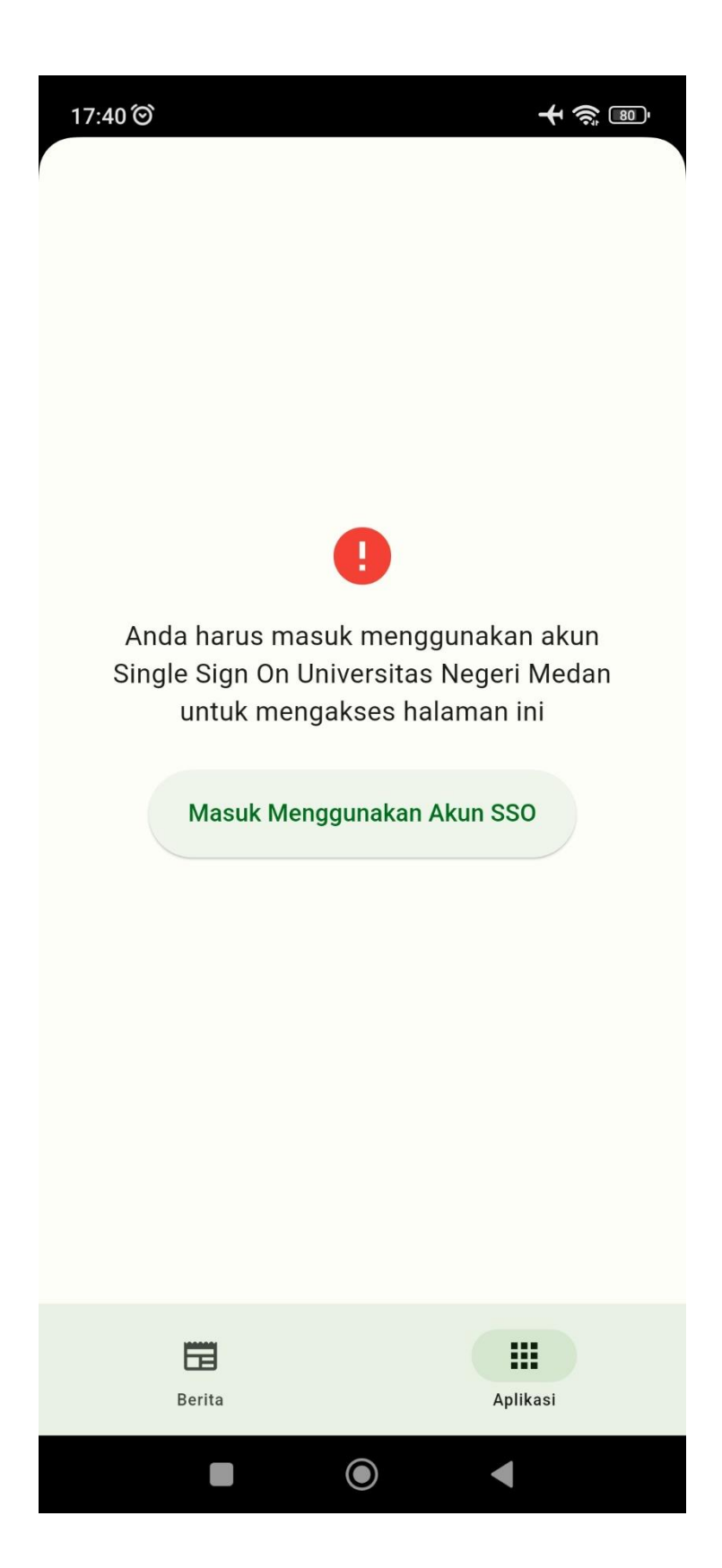

5. Tekan tombol **Masuk Menggunakan Akun SSO**, maka anda akan di arahkan ke halaman login SSO UNIMED seperti gambar berikut ini

| 17:40 🏵                                                         |                         |                  |         | <b>十</b> |   |  |
|-----------------------------------------------------------------|-------------------------|------------------|---------|----------|---|--|
| ×                                                               | ≌ akun.u                | nimed.ac.id      | <       | V        | : |  |
|                                                                 |                         |                  |         |          |   |  |
|                                                                 |                         |                  |         |          |   |  |
|                                                                 |                         |                  |         |          |   |  |
|                                                                 |                         |                  |         |          |   |  |
| Masu                                                            | k                       |                  |         |          |   |  |
| Silahka<br>dan pa                                               | an masukk<br>Issword an | an userna<br>da. | ame / e | mail     |   |  |
| USERNAME ATAU EMAIL                                             |                         |                  |         |          |   |  |
| Username                                                        |                         |                  |         |          |   |  |
| PASSW                                                           | ORD                     |                  |         |          |   |  |
| Password                                                        |                         |                  |         | ۲        |   |  |
| Lupa Password?<br>Panduan Reset Password<br>Registrasi Akun SSO |                         |                  |         |          |   |  |
|                                                                 | Μ                       | 1asuk            |         |          |   |  |
|                                                                 |                         |                  |         |          |   |  |
|                                                                 | •                       |                  | •       |          |   |  |

6. Setelah memasukkan email dan password akun SSO, tekan tombol Masuk. Maka anda akan diarahkan ke halaman aplikasi

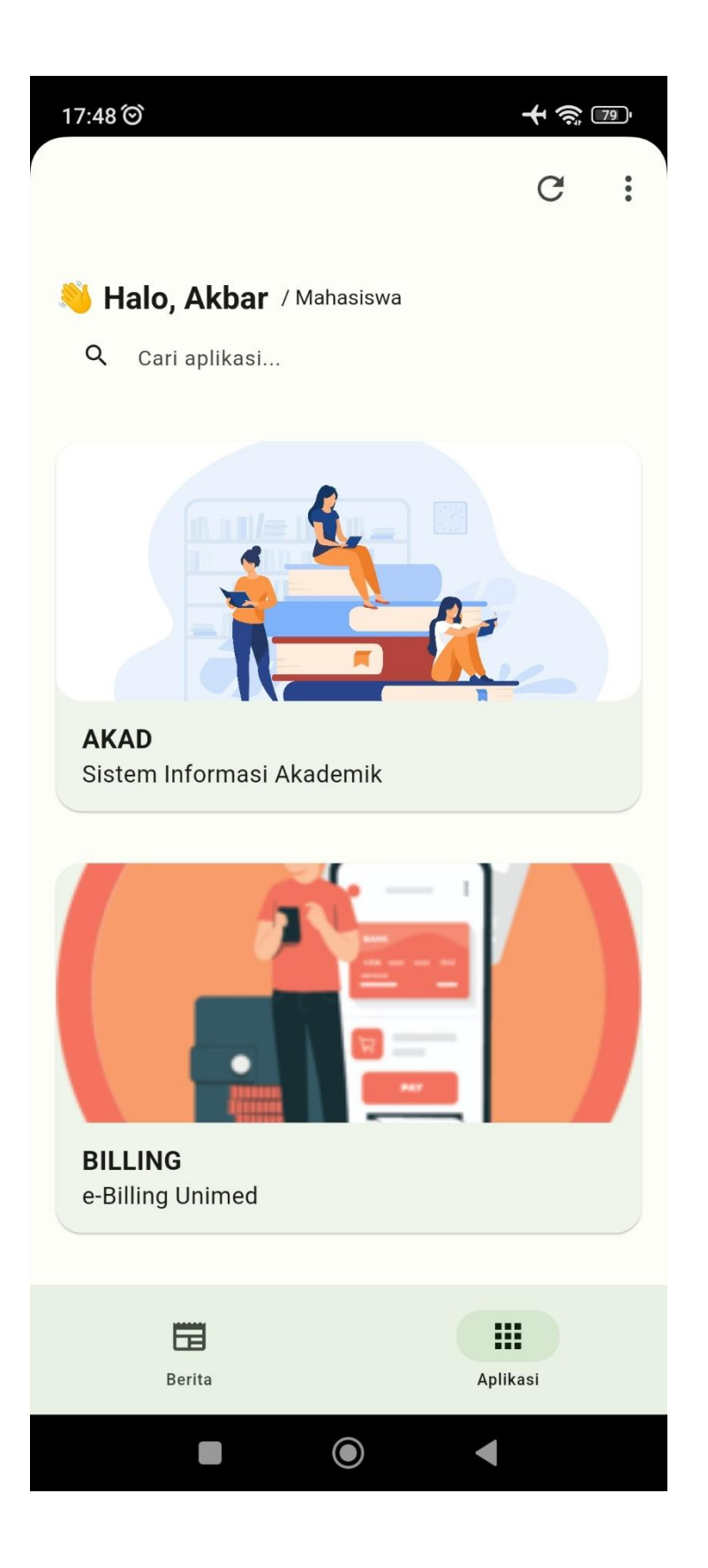

7. Jika ingin membuka aplikasi, tekan gambar aplikasi yang ingin anda akses. Selanjutnya anda akan di arahkan pada aplikasi yang anda buka dan otomatis masuk menggunakan akun SSO anda.

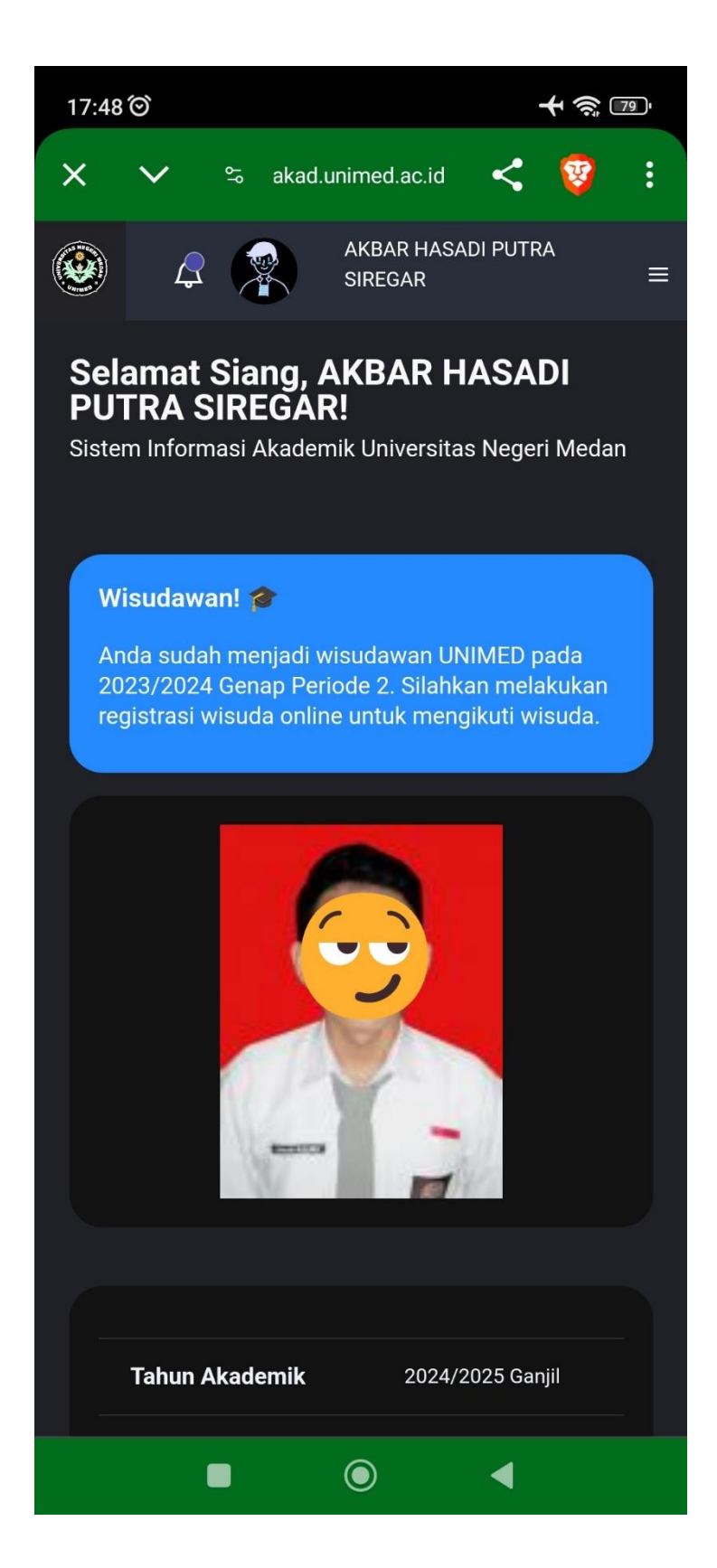